#### University of California Effort Reporting System

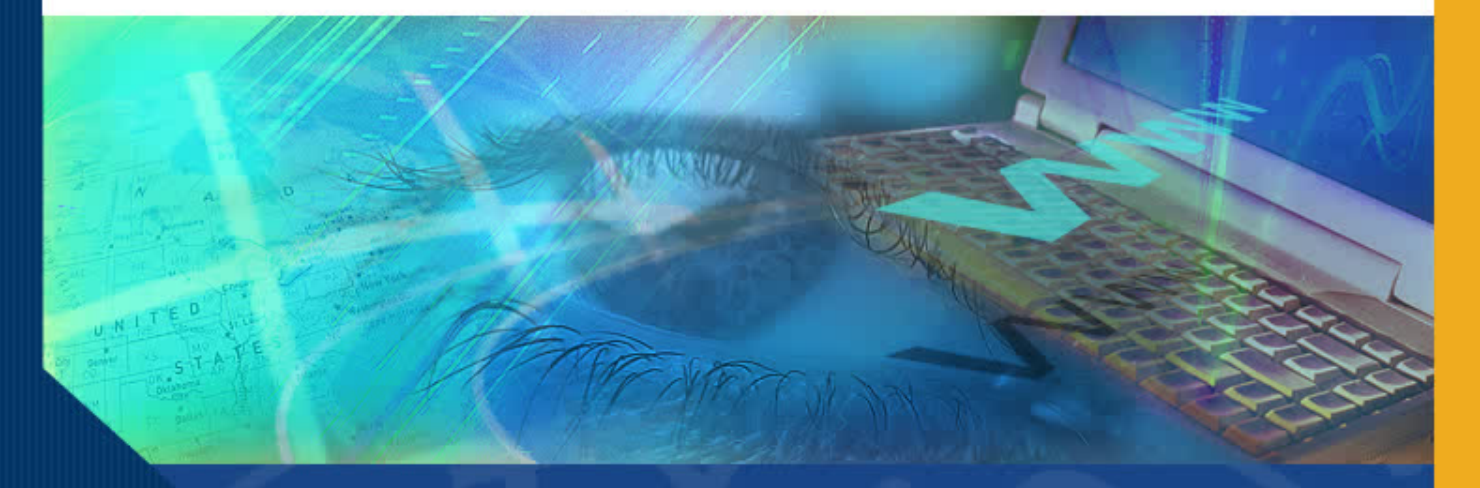

# Accessing Effort Reports Self-Certifiers

#### University of California Effort Reporting System

#### Introduction

Welcome to the Accessing Effort Reports for Self-Certifiers. In this module you will learn what you will see when you log on to ERS and how you will access your effort reports.

### **Accessing Effort Reports**

As a self-certifier, when you initially login to ERS you will be taken to a screen with a report list titled "My Effort Reports."

This report lists your current Effort Report, as well as those from prior reporting periods.

| Effort Reporting System      | m                  |                               | User: Del       | o Nikkel (534334615) | <u>Account Settings   Sid</u> | <u>an-Out</u> |
|------------------------------|--------------------|-------------------------------|-----------------|----------------------|-------------------------------|---------------|
| EFFORT REPORT LIST           |                    |                               |                 |                      |                               | ?             |
| Display Saved Search: My     | Effort Reports 💌   | Manage Searches               | eate New        |                      |                               |               |
|                              |                    | Reporting                     | Periods: 💿 All  | O Select: Winter (   | 04/05 11/12 Academi           | cs 🔽          |
| REPORT LIST FOR: MY EFFOR:   | T <b>R</b> EPORTS  |                               |                 | Export I             | List Send List Pr             | rint List     |
| Period +                     |                    | <u>For</u>                    |                 | Last Modified        | <u>Status</u>                 |               |
| Winter 04/05 11/12 A         | cademics           | CLIRK, INDRAW (5343           | 34615)          | 02/03/2006 - v1.0    | Open                          |               |
| iisplay 🛛 🔽 reports per p    | age                |                               |                 | II 💠 🗢 displ         | laying 1 to 1 (1 total        | ) 🕈 🔿         |
| copyright 2005 - 2006, The I | Regents of the Uni | iversity of California, All r | ights reserved. |                      |                               |               |
|                              |                    |                               |                 |                      |                               |               |
|                              |                    |                               |                 |                      |                               |               |
|                              |                    |                               |                 |                      |                               |               |
|                              |                    |                               |                 |                      |                               |               |
|                              |                    |                               |                 |                      |                               |               |
|                              |                    |                               |                 |                      |                               |               |
|                              |                    |                               |                 |                      |                               |               |
|                              |                    |                               |                 |                      |                               |               |
|                              |                    |                               |                 |                      |                               |               |
|                              |                    |                               |                 |                      |                               |               |
|                              |                    |                               |                 |                      |                               |               |
|                              |                    |                               |                 |                      |                               |               |
|                              |                    |                               |                 |                      |                               |               |

### **Accessing Effort Reports (cont'd)**

From this screen, you have the ability to view, edit and certify your own Effort Report.

| I INIVEDCITV | of C | `A1 IE/ |       |
|--------------|------|---------|-------|
| UNIVERSITI   | 90   | ALIFY.  | JUNIA |

| Effort Reporting System                                           | User: De                                      | b Nikkel (534334615)   / | Account Settings   Sign-Out |  |  |
|-------------------------------------------------------------------|-----------------------------------------------|--------------------------|-----------------------------|--|--|
| EFFORT REPORT LIST                                                |                                               |                          | ?                           |  |  |
| Display Saved Search: My Effort Reports 💌                         | Manage Searches Create New                    |                          |                             |  |  |
| Reporting Periods: 💿 All 🔘 Select: Winter 04/05 11/12 Academics 💌 |                                               |                          |                             |  |  |
| REPORT LIST FOR: MY EFFORT REPORTS                                |                                               | Export L                 | ist Send List Print List    |  |  |
| Period -                                                          | For                                           | Last Modified            | Status                      |  |  |
| Winter 04/05 11/12 Academics                                      | CLIRK,INDRAW (534334615)                      | 02/03/2006 - v1.0        | Open                        |  |  |
| Display 20 🔽 reports per page                                     |                                               | I 🕈 🕈 displ              | aying 1 to 1 (1 total) 🜩 🗣  |  |  |
| copyright 2005 - 2006, The Regents of the U                       | niversity of California, All rights reserved. |                          |                             |  |  |

## Accessing Effort Reports (cont'd)

- Select the Effort Report you wish to view from the list.
- Click the view icon to view the Effort Report
- Click the edit icon if you intend to edit and/or certify your Effort Report

| Effort Reporting System                      | User: De                                      | b Nikkel (534334615)   / | Account Settings   Sign-Out  |
|----------------------------------------------|-----------------------------------------------|--------------------------|------------------------------|
| EFFORT REPORT LIST                           |                                               |                          | ?                            |
| Display Saved Search: My Effort Reports 💌    | Manage Searches Create New                    |                          |                              |
|                                              | Reporting Periods: 💿 All                      | O Select: Winter 0       | 4/05 11/12 Academics 💉       |
| REPORT LIST FOR: MY EFFORT REPORTS           |                                               | Export L                 | ist Send List Print List     |
| Period -                                     | <u>For</u>                                    | Last Modified            | <u>Status</u>                |
| Winter 04/05 11/12 Academics                 | CLIRK,INDRAW (534334615)                      | 02/03/2006 - v1.0        | Open                         |
| Display 20 🔽 reports per page                |                                               | II 🕈 🕈 displ             | aying 1 to 1 (1 total) 🗢 🜩 🛙 |
| copyright 2005 - 2006, The Regents of the Ur | niversity of California, All rights reserved. |                          |                              |
|                                              |                                               |                          |                              |
|                                              |                                               |                          |                              |
|                                              |                                               |                          |                              |
|                                              |                                               |                          |                              |
|                                              |                                               |                          |                              |
|                                              |                                               |                          |                              |
|                                              |                                               |                          |                              |
|                                              |                                               |                          |                              |
|                                              |                                               |                          |                              |
|                                              |                                               |                          |                              |

### **Accessing Effort Reports (cont'd)**

ERS shows the Effort Report.

#### UNIVERSITY of CALIFORNIA

| Effort Reporting System                                                                                                    |                                                  |                                  | User: De                                 | eb Nikkel (534334615)   ¿  | Account Settin      | i <u>qs   Sign-Out</u> |
|----------------------------------------------------------------------------------------------------|--------------------------------------------------|----------------------------------|------------------------------------------|----------------------------|---------------------|------------------------|
| <ul> <li>Return to Report List</li> </ul>                                                                                                    |                                                  |                                  |                                          |                            |                     |                        |
| CLIRK,INDRAW   WINTER 04/05 11/12 A                                                                                                    | CADEMICS                                         |                                  |                                          | Export Report Send         | Report Prin         | t Report ?             |
| Edit Report View:History Con                                                                                                    | nment Log                                        |                                  |                                          |                            |                     |                        |
| Emp. ID: 534334615   Home Dept: CHE<br>Version: 1.0 (02/03/2006 11:43)   Statu<br>Service Period: January 1, 2005 to Mar<br>Pay Periods: January 1, 2005 to March | MISTRY AND<br>s: Open<br>ch 31, 2005<br>31, 2005 | BIOCHEMIS                        | TRY                                      | Report Version:            | ) Open              | <b>v</b> (1)           |
| Sponsored Projects                                                                                                    | Original<br>Payroll %                            | Adjusted<br>Payroll %            | Original<br>Cost Sharing %               | Adjusted<br>Cost Sharing % | Original<br>Total % | Adjusted<br>Total %    |
| FDPNAVYN000140110757 DUNN<br>4/06 52.5%<br>4-443835/ST-22324                                                                                                    | <u>100%</u> ©                                    | 100%                             | 0%                                       | 0%                         | 100%                | 100%                   |
| Total Sponsored Projects<br>requiring certification                                                                                                    | 100%                                             | 100%                             |                                          | 0%                         | 100%                | 100%                   |
| Other Sponsored Projects                                                                                                    | <u>0%</u> 🕲                                      | 0%                               | 10                                       | + 0%                       | 0%                  | 0%                     |
| Non-Sponsored Activities                                                                                                    | <u>0%</u> 🕲                                      | 0%                               |                                          | -0%                        | 0%                  | 0%                     |
| Total Other Effort<br>not requiring certification                                                                                                    | 0%                                               | 0%                               |                                          | 0%                         | 0%                  | 0%                     |
| Grand Total                                                                                                    | 100%                                             | 100%                             |                                          | 0%                         | 100%                | 100%                   |
| Report Options :                                                                                                    | Report re                                        | equires multip<br>Ilows for Cost | le certifications.<br>Sharing Offset Aga | inst Other Sponsored       | i Projects.         |                        |
| Comment for report v. 1.0:                                                                                                    | 02/03/06 by '                                    | 'System'<br>ad by system         |                                          |                            |                     |                        |

University of California Effort Reporting System

#### **Accessing Effort Reports (cont'd)**

This concludes the Accessing Effort Reporting Module. In this module you learned what you will see when you log on to ERS.